## Remote desktop by Citrix

A screenshot journey

#### Citrix.illinoisstate.edu

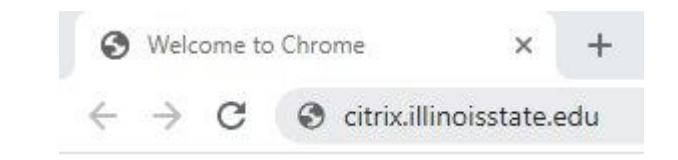

#### Log in to gateway

e NetScaler Gateway
 x +
 ← → C
 e citricillinoisstate.edu/vpn/index.html
 ILLINOIS STATE
 UNIVERSITY

Illinois' first public university

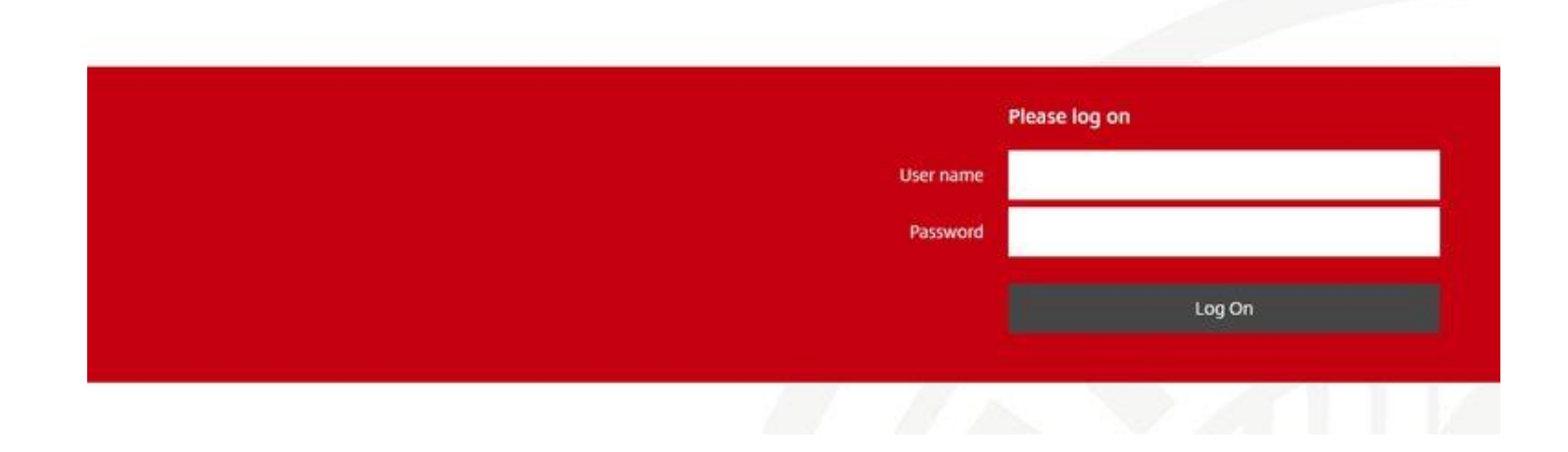

## Choose full or light Citrix experience

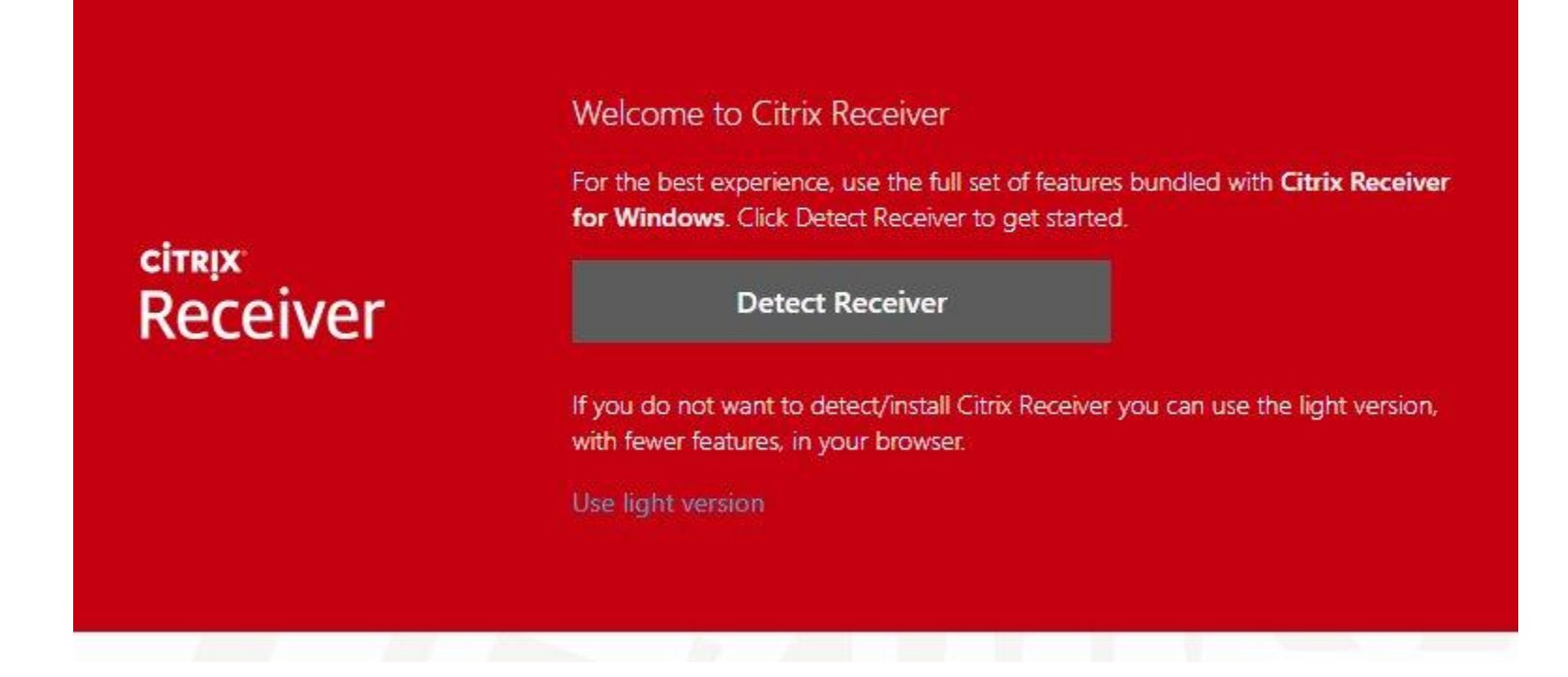

### Agree

CITRIX

Receiver

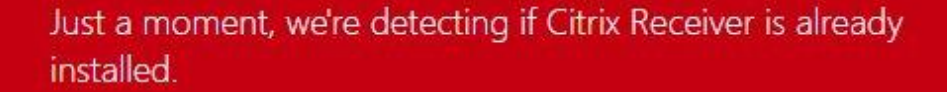

If Citrix Receiver is detected, you will see a window in a few seconds. Please choose **Launch Application**.

If no window appears, proceed to download.

I agree with the Citrix license agreement

Download

Detect again | Use light version | Already installed | Security details

#### Agreed! Now you can download

CITRIX

Receiver

Just a moment, we're detecting if Citrix Receiver is already installed.

If Citrix Receiver is detected, you will see a window in a few seconds. Please choose **Launch Application**.

If no window appears, proceed to download.

I agree with the Citrix license agreement

Download

Detect again | Use light version | Already installed | Security details

## Downloading, look at your downloads

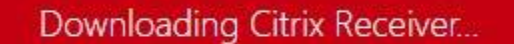

citrix Receiver Install Citrix Receiver on your machine when the download is complete. Once you've installed Citrix Receiver, return here and click **Continue**.

Continue

Retry download | Use light version

## Still downloading

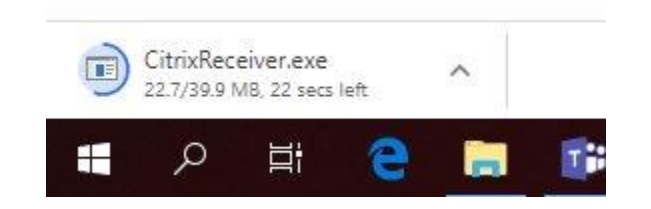

## Downloading, run this

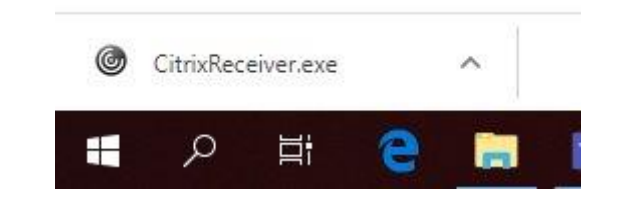

#### Welcome to receiver

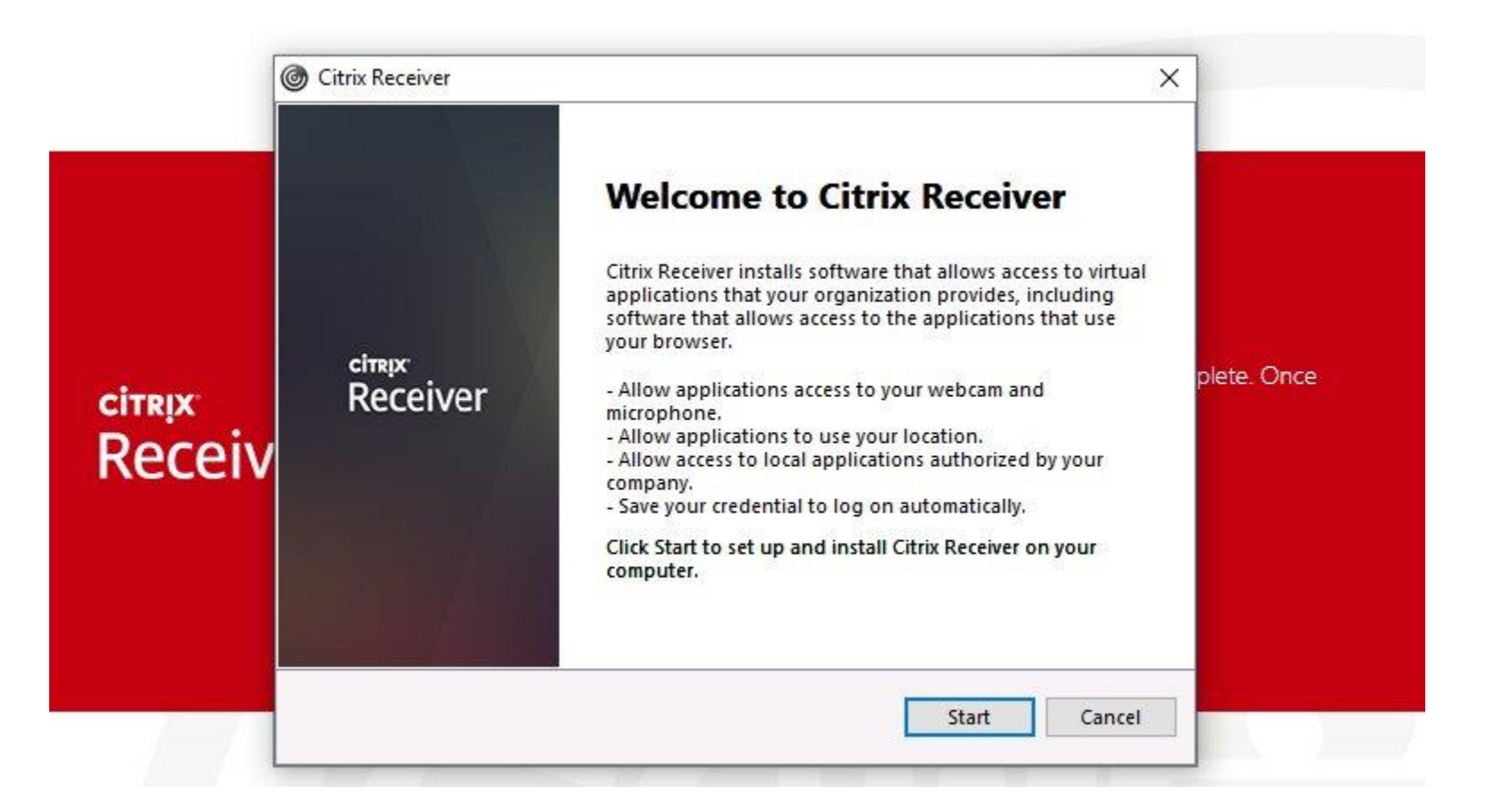

## Agree, again

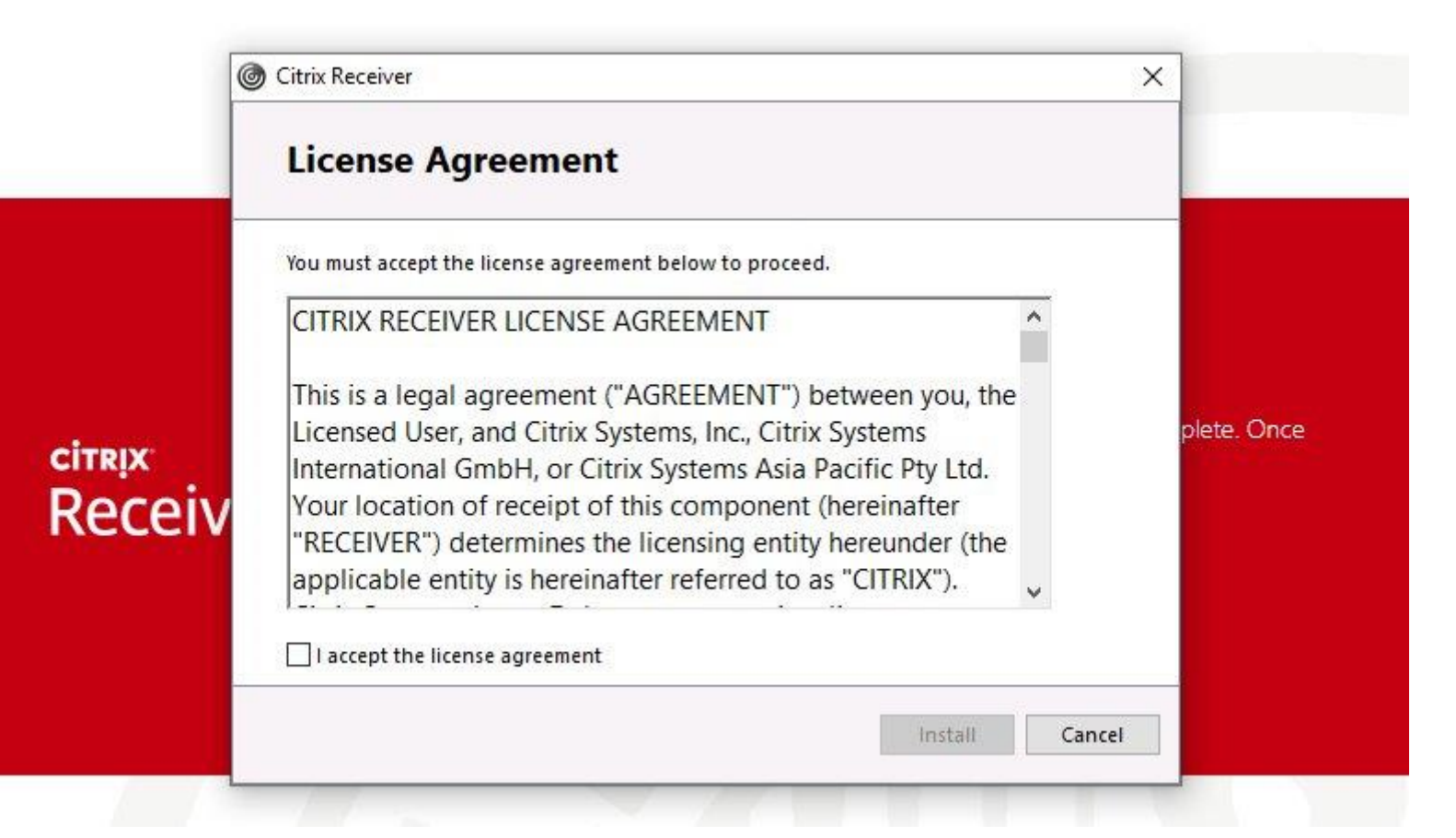

## Agreed, now you can install

|                  | © Citrix Receiver ×                                                                                                    |             |
|------------------|----------------------------------------------------------------------------------------------------|-------------|
|                  | License Agreement                                                                                                    |             |
|                  | You must accept the license agreement below to proceed.                                                                                                    |             |
|                  | CITRIX RECEIVER LICENSE AGREEMENT                                                                                                    |             |
| citrix<br>Receiv | This is a legal agreement ("AGREEMENT") between you, the<br>Licensed User, and Citrix Systems, Inc., Citrix Systems<br>International GmbH, or Citrix Systems Asia Pacific Pty Ltd.<br>Your location of receipt of this component (hereinafter<br>"RECEIVER") determines the licensing entity hereunder (the<br>applicable entity is hereinafter referred to as "CITRIX"). | plete. Once |
|                  | I accept the license agreement                                                                                                    |             |
|                  | Install                                                                                                    |             |

## Installing goes pretty quick

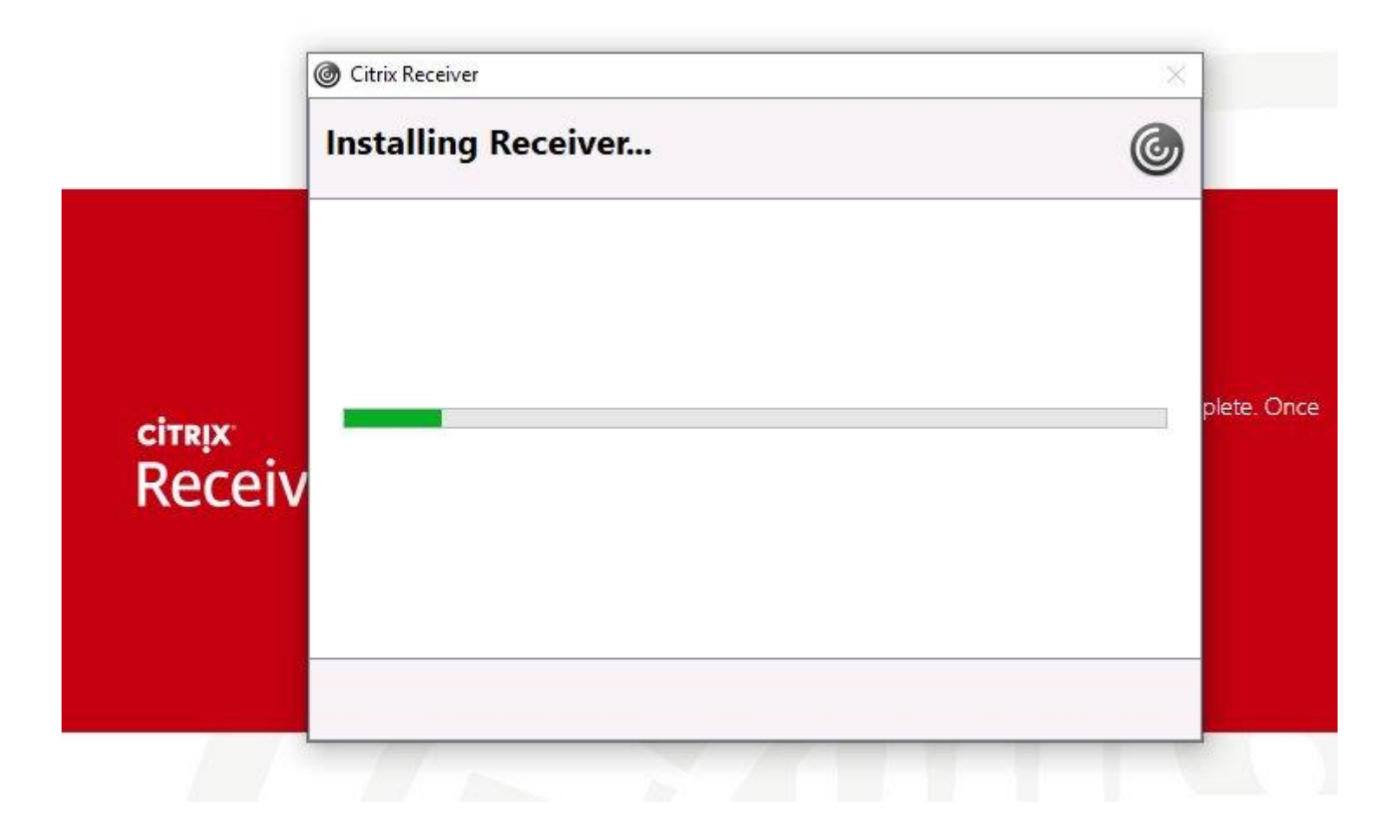

## Success! Click 'Finish'

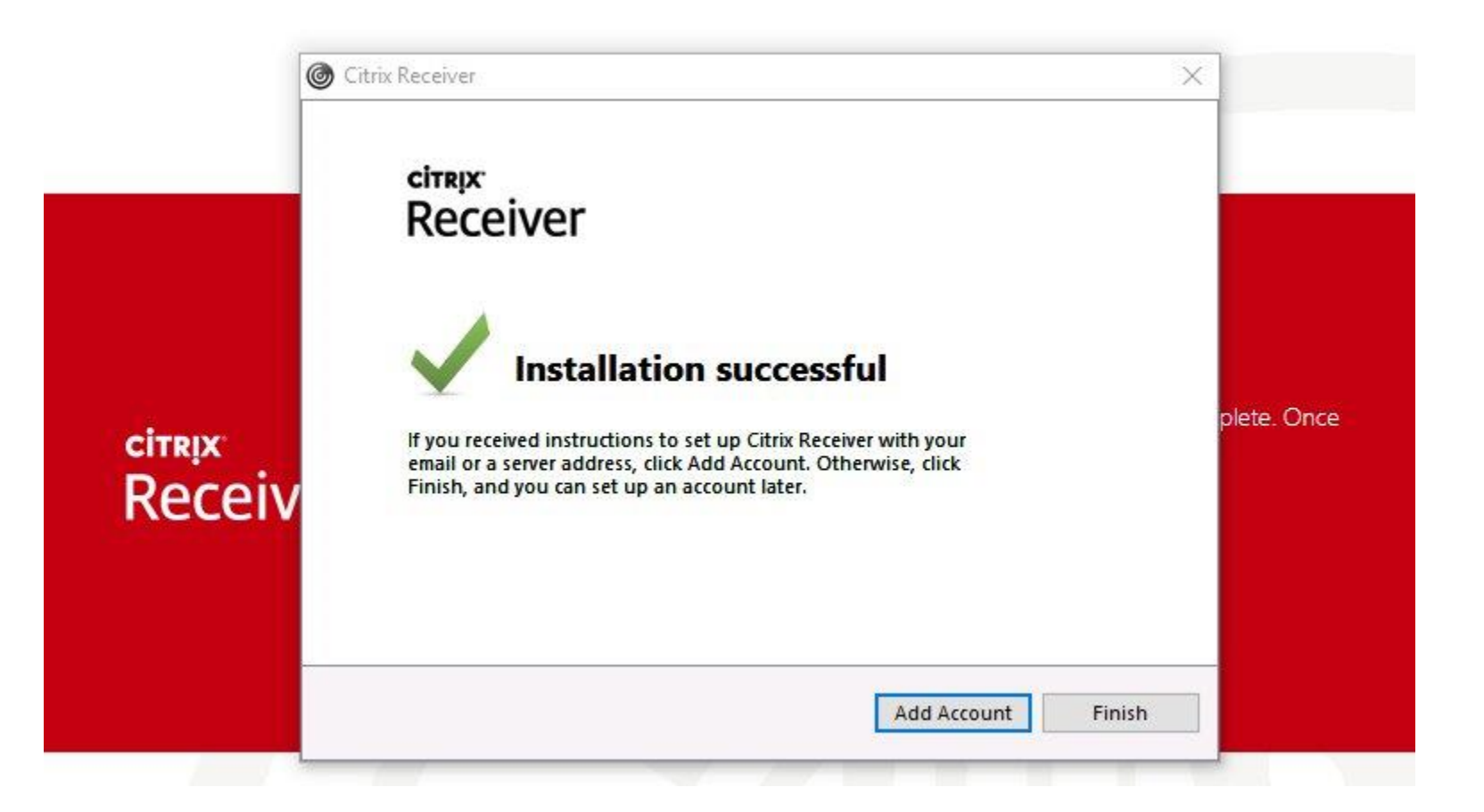

## Skip this step; your account is already added

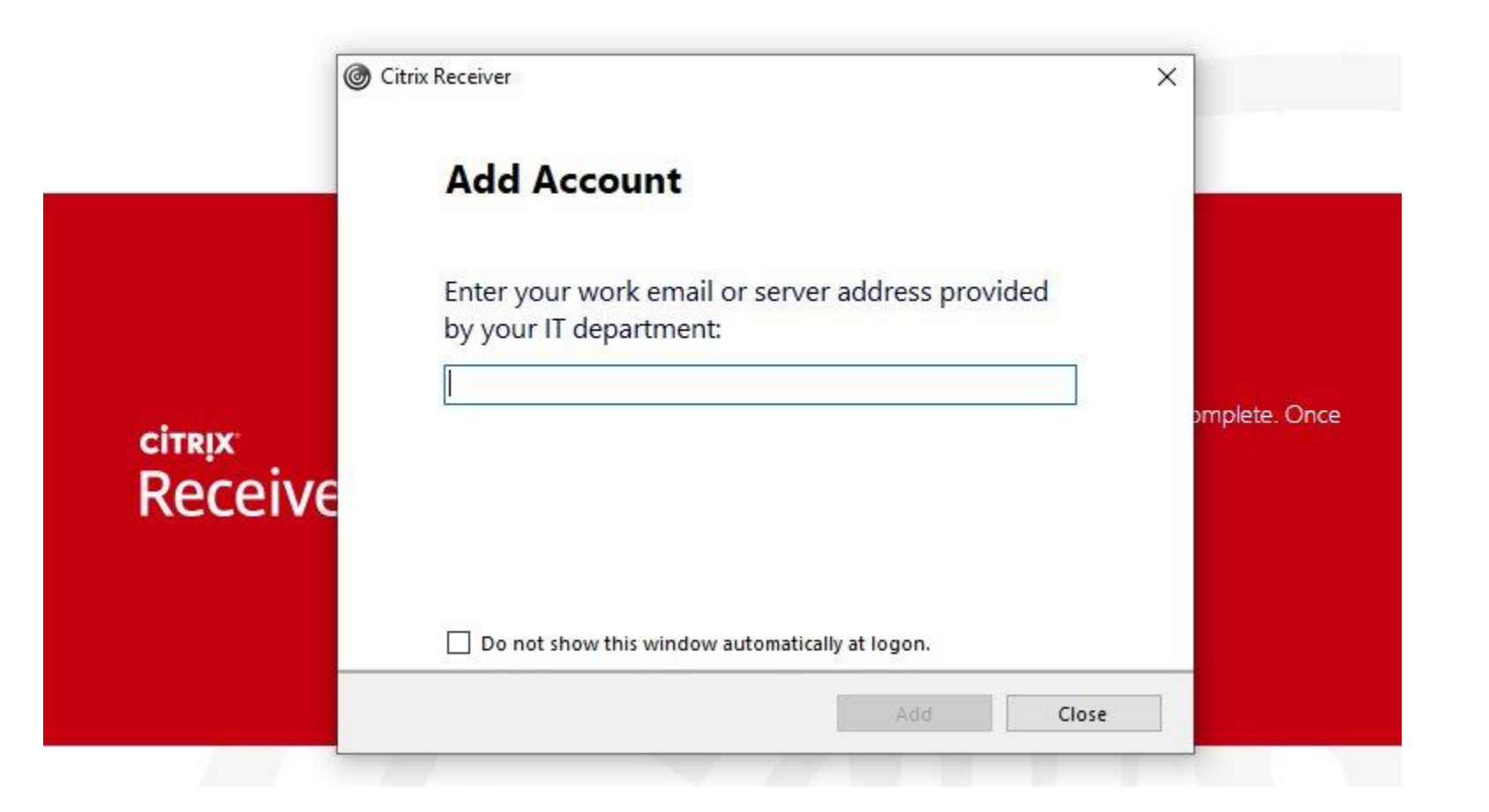

## Log in to receiver

|                              | Add Account                              | x             |
|------------------------------|------------------------------------------|---------------|
| <sup>citrix</sup><br>Receive | User name:<br>Password:<br>Log On Cancel | omplete. Once |
|                              | Secure connection                        | on.           |

### Log in some more

| citrix<br>Receiver | Citrix Receiver User name: Password: Log On Cancel      | s complete. Once |
|--------------------|---------------------------------------------------------|------------------|
|                    | Secure connection<br>Retry download   Use light version |                  |

#### **Receiver loads**

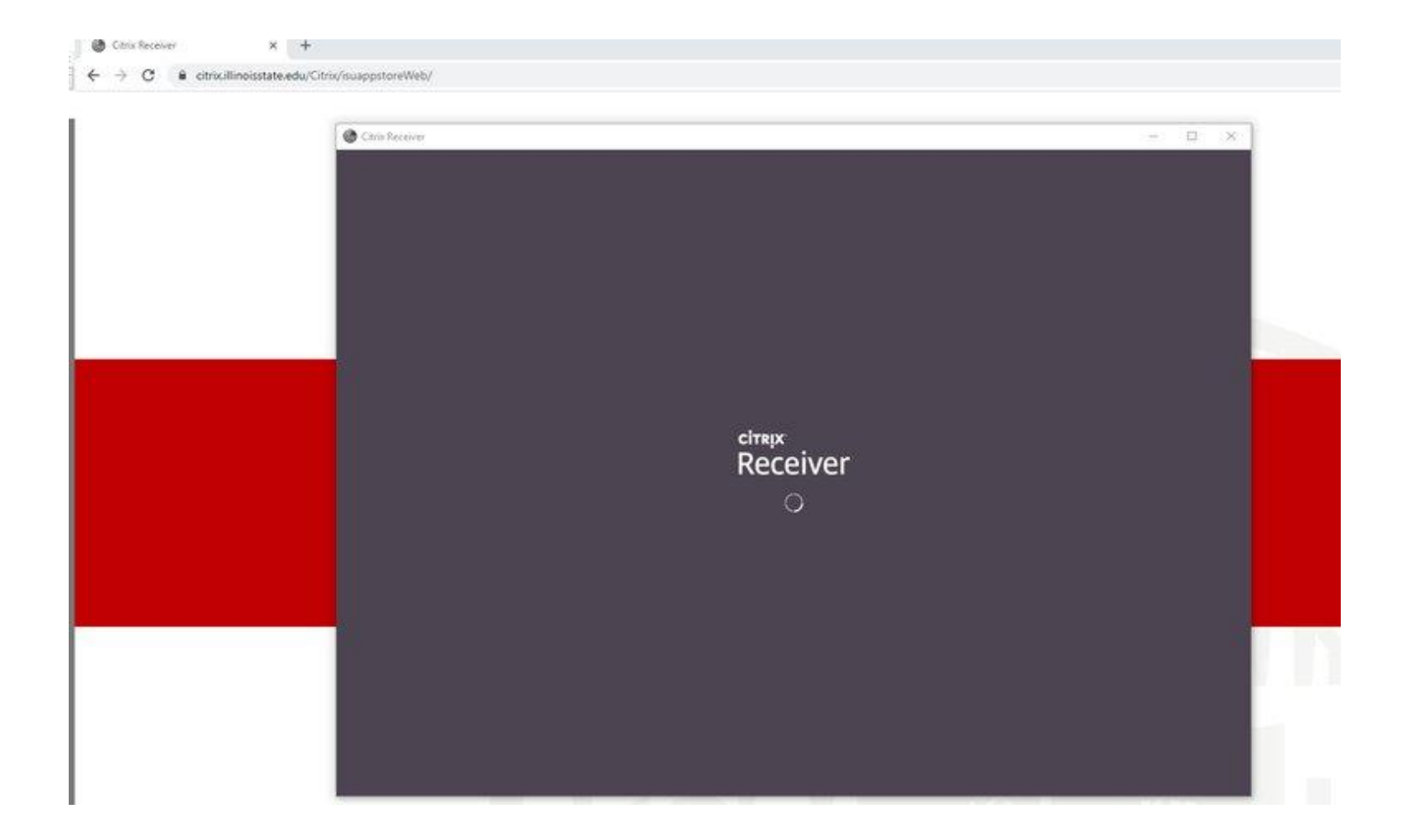

## Now click 'Desktops'

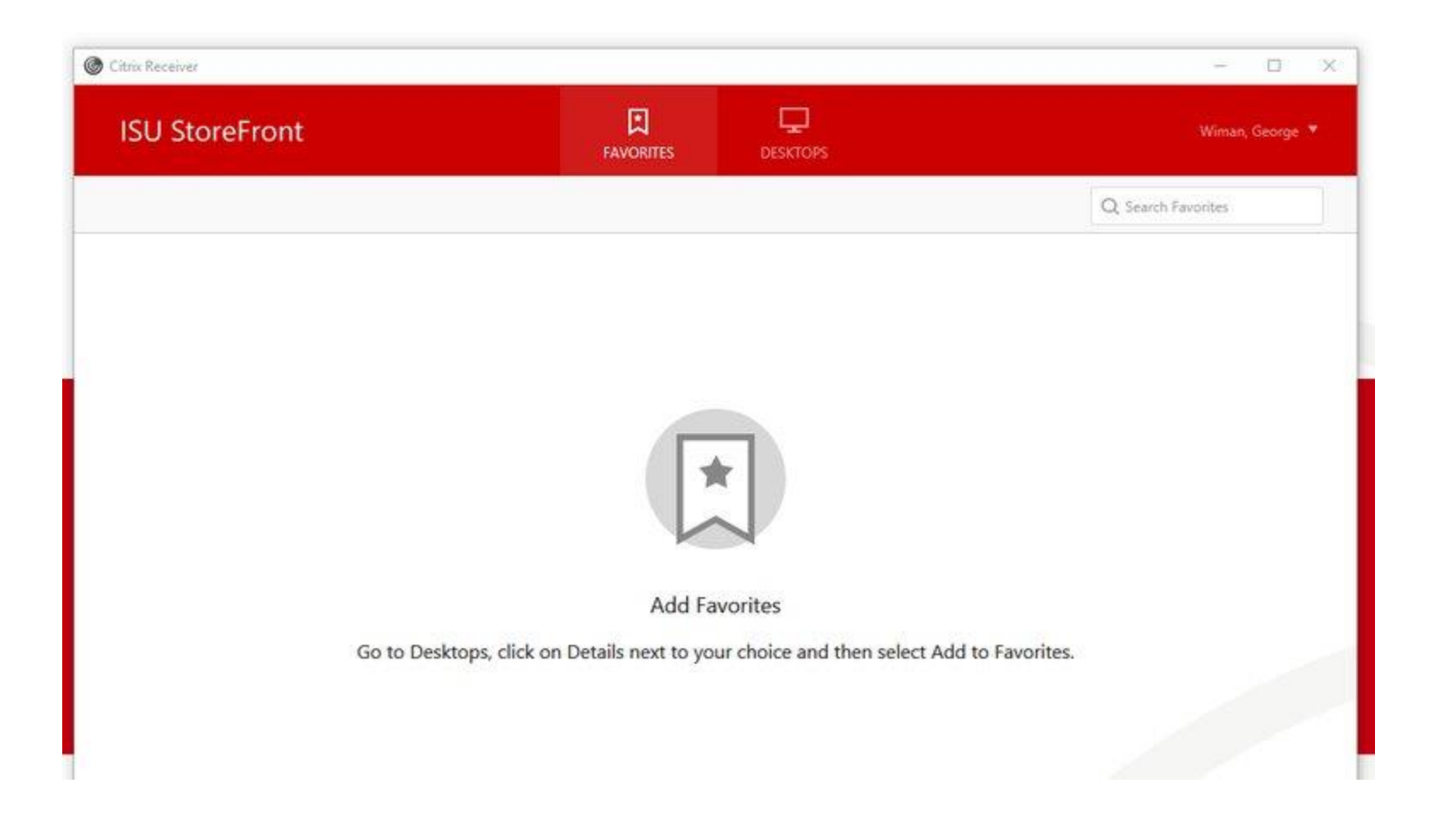

## "Remote access" is your office computer

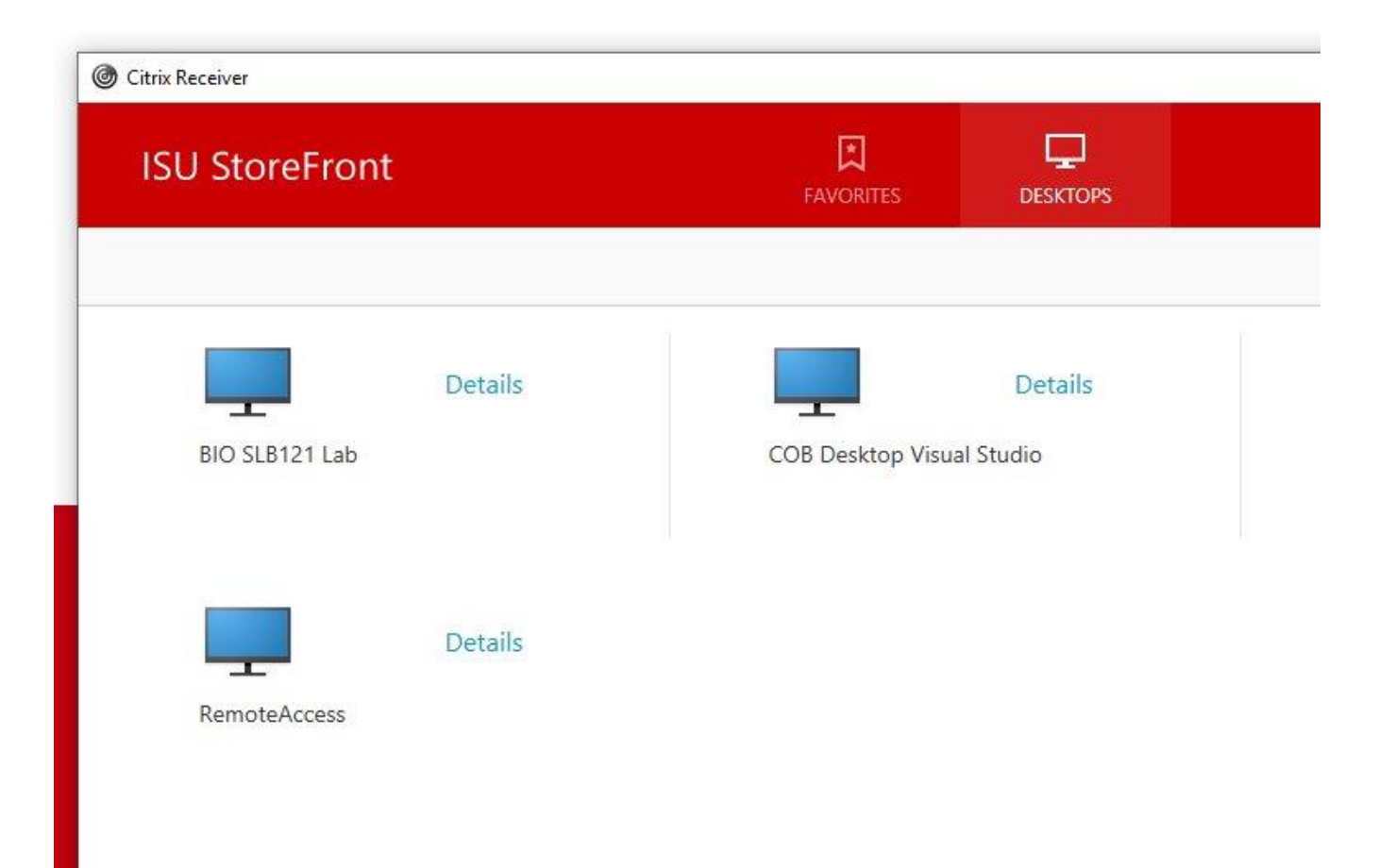

# 'Details' shows you your machine name if you want it

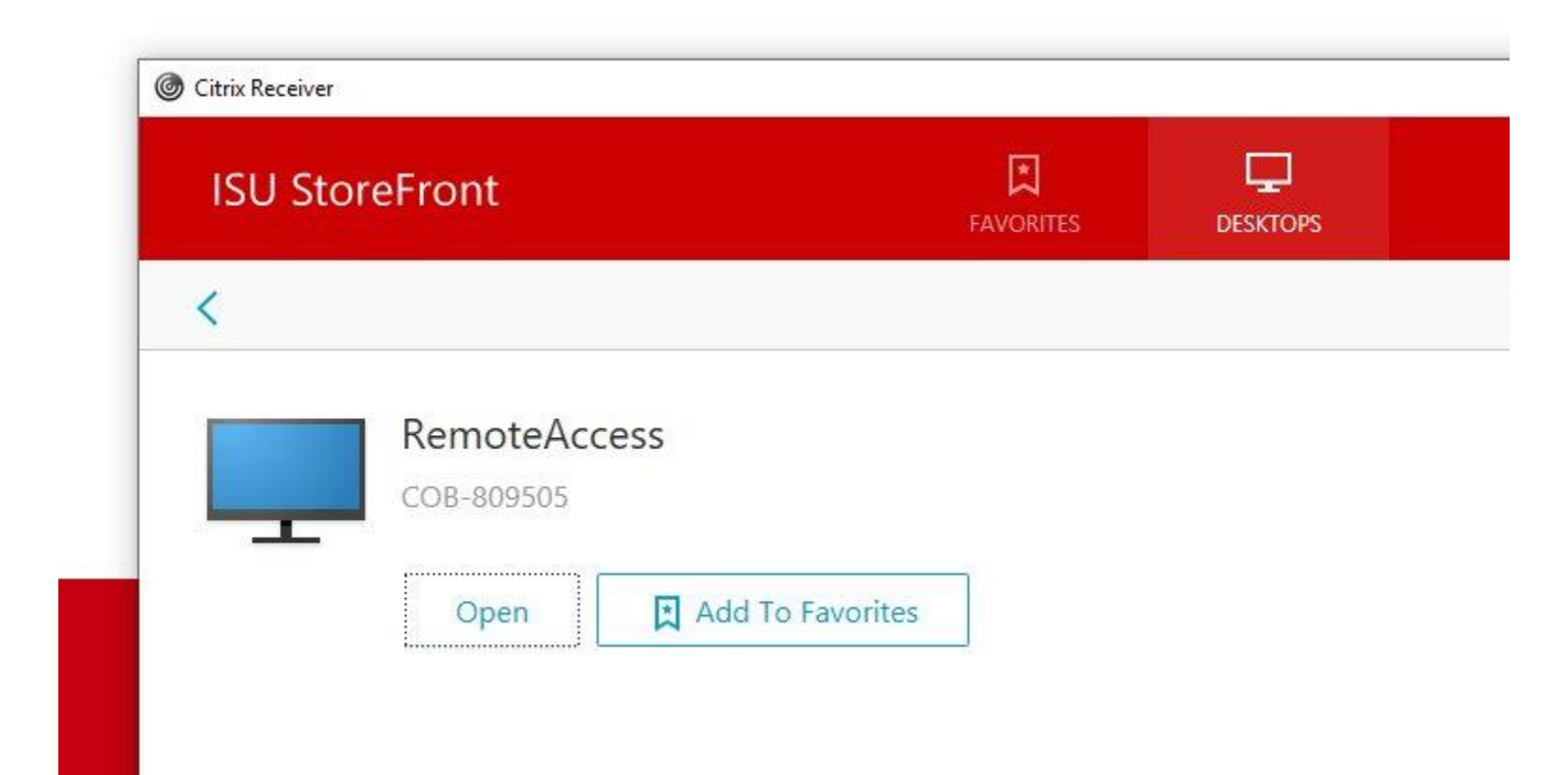

### Where did it go? Look on your taskbar

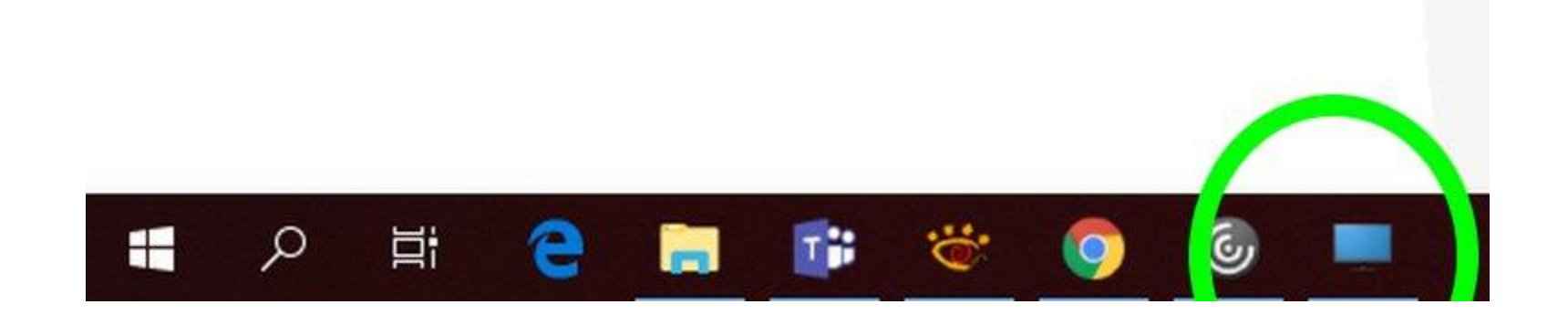

## Hey, that's your office computer! From wherever you happen to be!

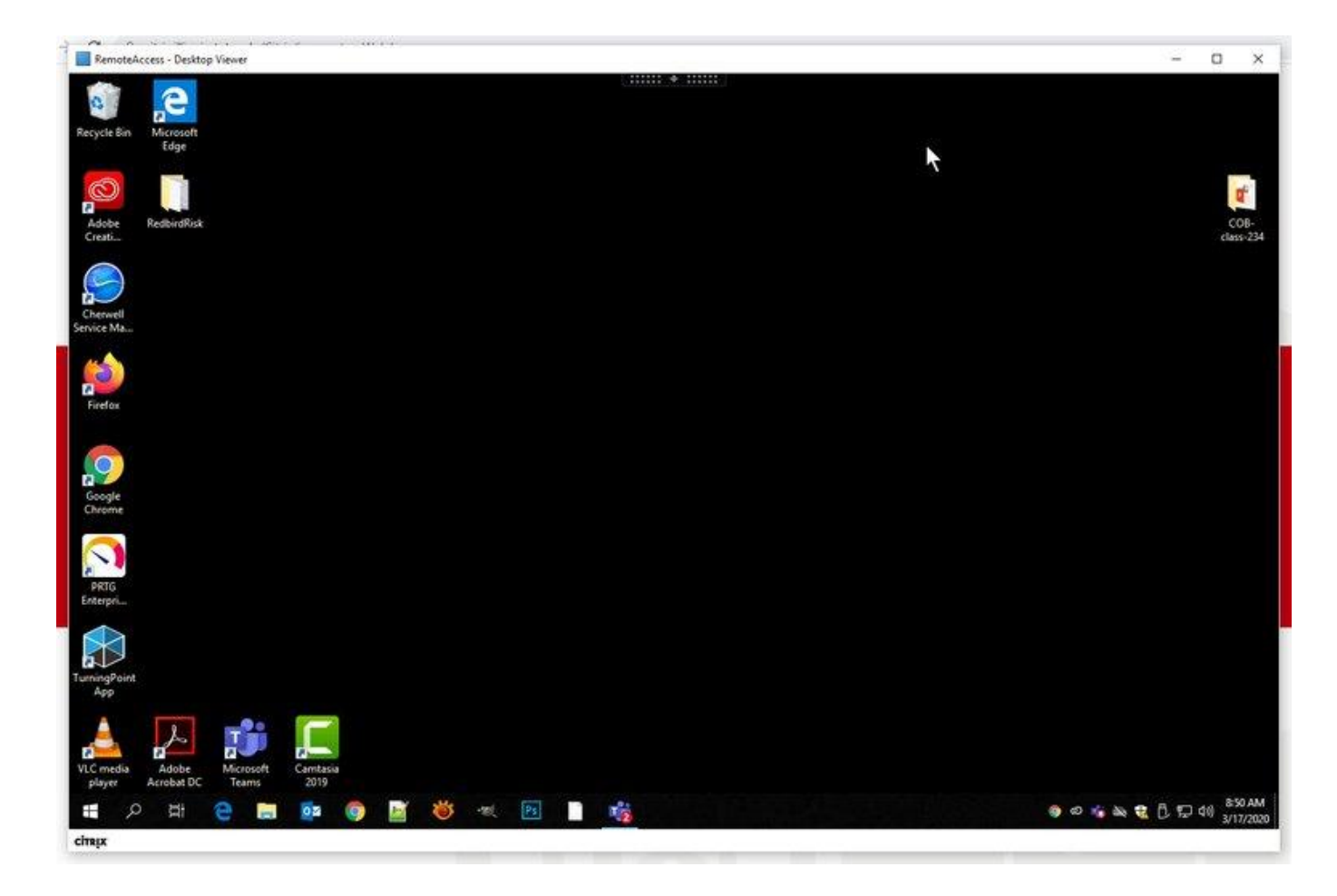

## When you disconnect, you get this

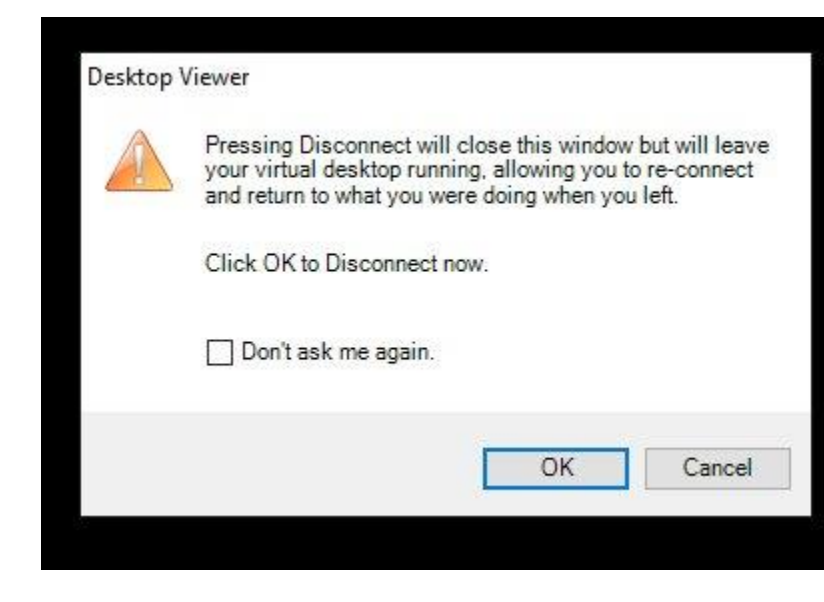

## Notice the Receiver program stays in your 'Downloads' folder

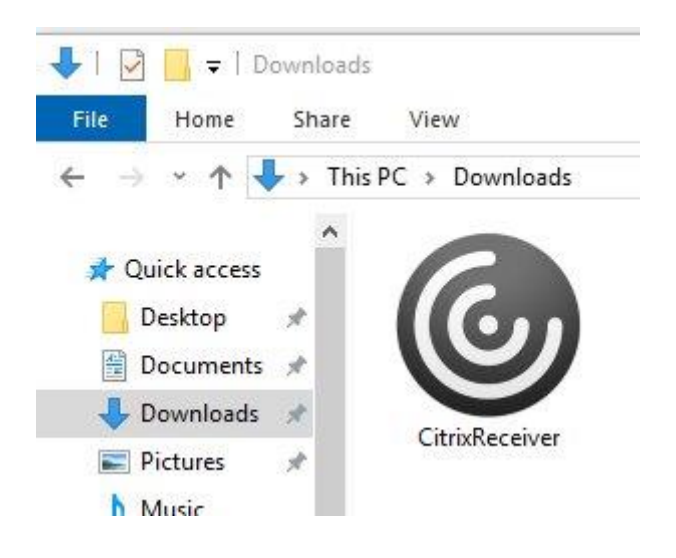

#### Alternative to the full receiver program: If you click 'Use light version' it starts up in your browser

Downloading Citrix Receiver...

Install Citrix Receiver on your machine when the download is complete. Once you've installed Citrix Receiver, return here and click **Continue**.

Continue

Retry download | Use light version

# And from there it shows up in your web browser. Works on a wide range of devices.

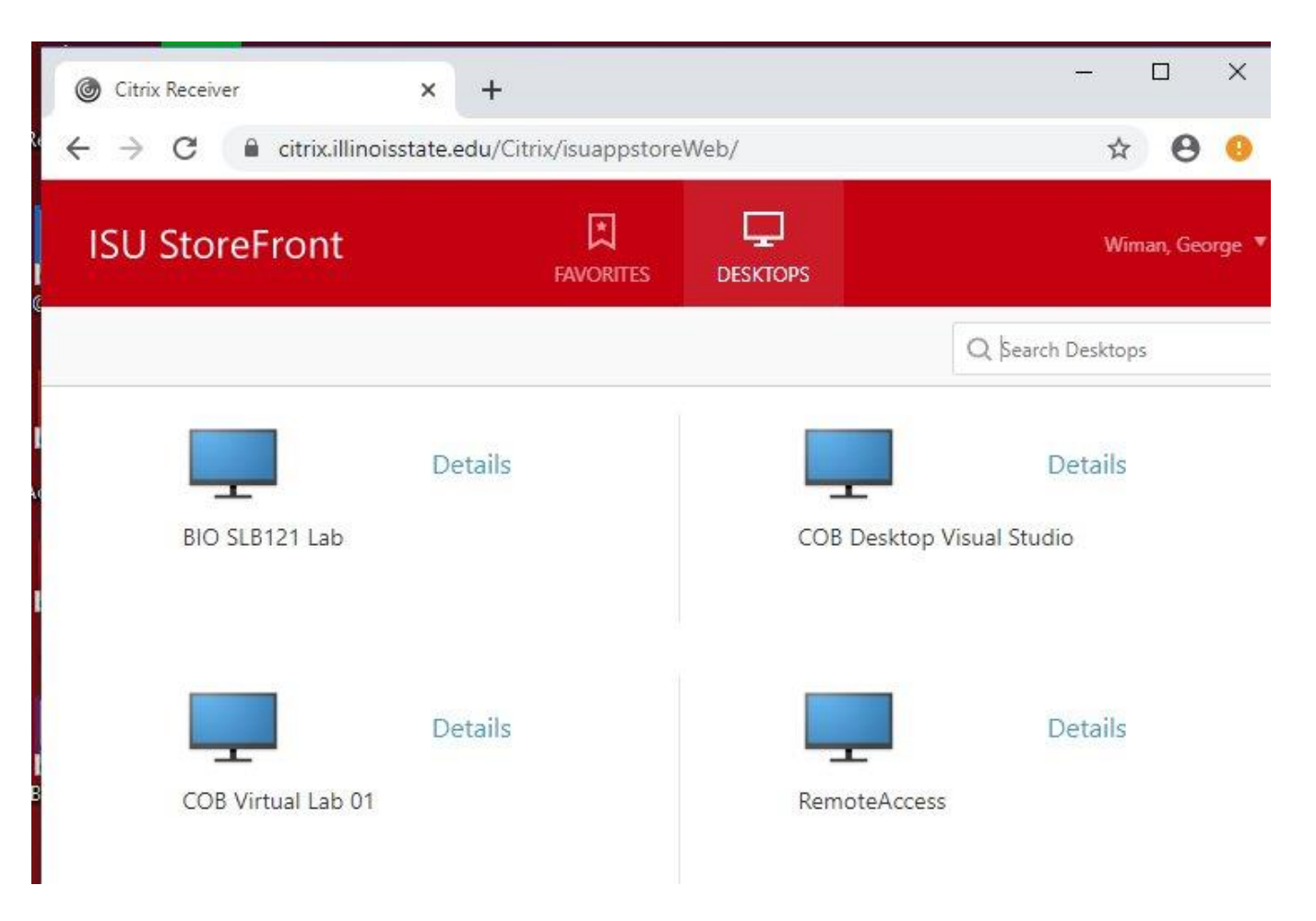